#### September 8, 2020

#### DISTRIBUTED DATA COLLECTION (DDC) FOR RISK ADJUSTMENT (RA) INCLUDING HIGH COST RISK POOL (HCRP):

#### EDGE SERVER TRUNCATION OVERVIEW

#### EDGE Server Webinar Series X

This communication was printed, published, or produced and disseminated at U.S. taxpayer expense.

The information provided in this presentation is only intended to be a general informal summary of technical legal standards. It is not intended to take the place of the regulations that it is based on. We encourage audience members to refer to the applicable regulations for complete and current information about the requirements that apply to them.

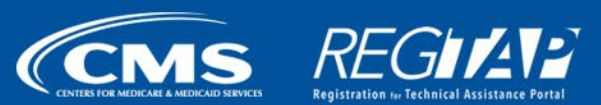

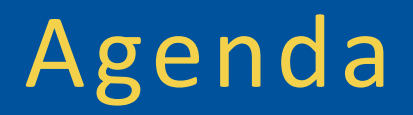

- External Data Gathering Environment (EDGE) Server Truncation Overview
- Question and Answer (Q&A)
- Resources
- Closing Remarks

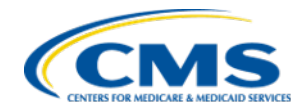

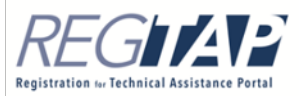

## EDGE Server Truncation Overview

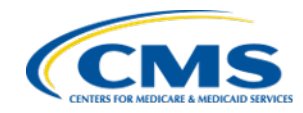

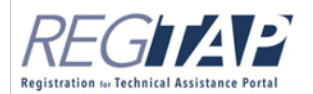

### EDGE Server Truncation: Overview

- Truncation is a data purging process issuers can perform to delete stored enrollee, medical claim, pharmacy claim, and supplemental data from the EDGE server.
- Execution of truncation commands will result in a complete purge of data across all issuer tables, except the EDGE Server Common Schema Data tables.
- Issuers who have established an EDGE server for submitting Benefit Year (BY) 2020 data may submit a request for EDGE server truncation.
- Issuers may either request a complete truncation or truncation by one or more of the following file types:
  - Enrollment
  - Medical claims (including supplemental records)
  - Pharmacy claims

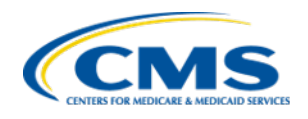

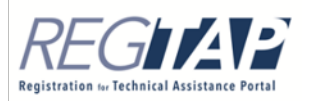

### EDGE Server Truncation: Overview (continued)

- Truncations should be limited to instances where a significant error, or systemic issue, occurred that cannot be resolved with standard processes, such as Void and Replace.
  - The Void and Replace process for pharmacy claims is outlined in section six and section seven for medical claims of the EDGE Server Business Rules (ESBR).
- Issuers are permitted to truncate in the production, test, and validation zones.
  - Production: Issuers must request a new script each time. The Centers for Medicare & Medicaid Services (CMS) must approve each request and issue a new script.
  - Test: Issuers must request the initial script for each benefit year. CMS must approve the request and the issuer can re-use the script throughout the benefit year.
  - Validation: Issuers must request the initial script for each benefit year. CMS must approve the request and the issuer can re-use the script throughout the benefit year.

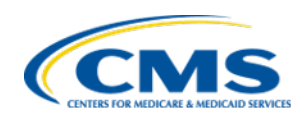

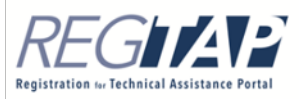

### EDGE Server Truncation: Process Overview

- CMS reviews and responds to truncation requests within two business days.
- Truncation requests may be denied if the request is missing required items or a sufficient explanation is not provided.
- Issuers will receive an email from <u>RARIPaymentOperations@cms.hhs.gov</u> if additional information is required.
- Once a truncation request is approved, the requestor will receive the command that can be executed from <u>RARIPaymentOperations@cms.hhs.gov</u>.

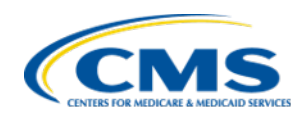

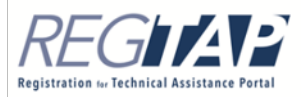

## EDGE Server Truncation Submission Process

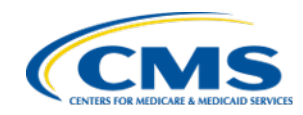

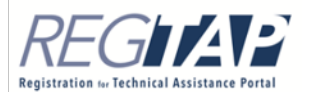

### EDGE Server Truncation: Submission Process

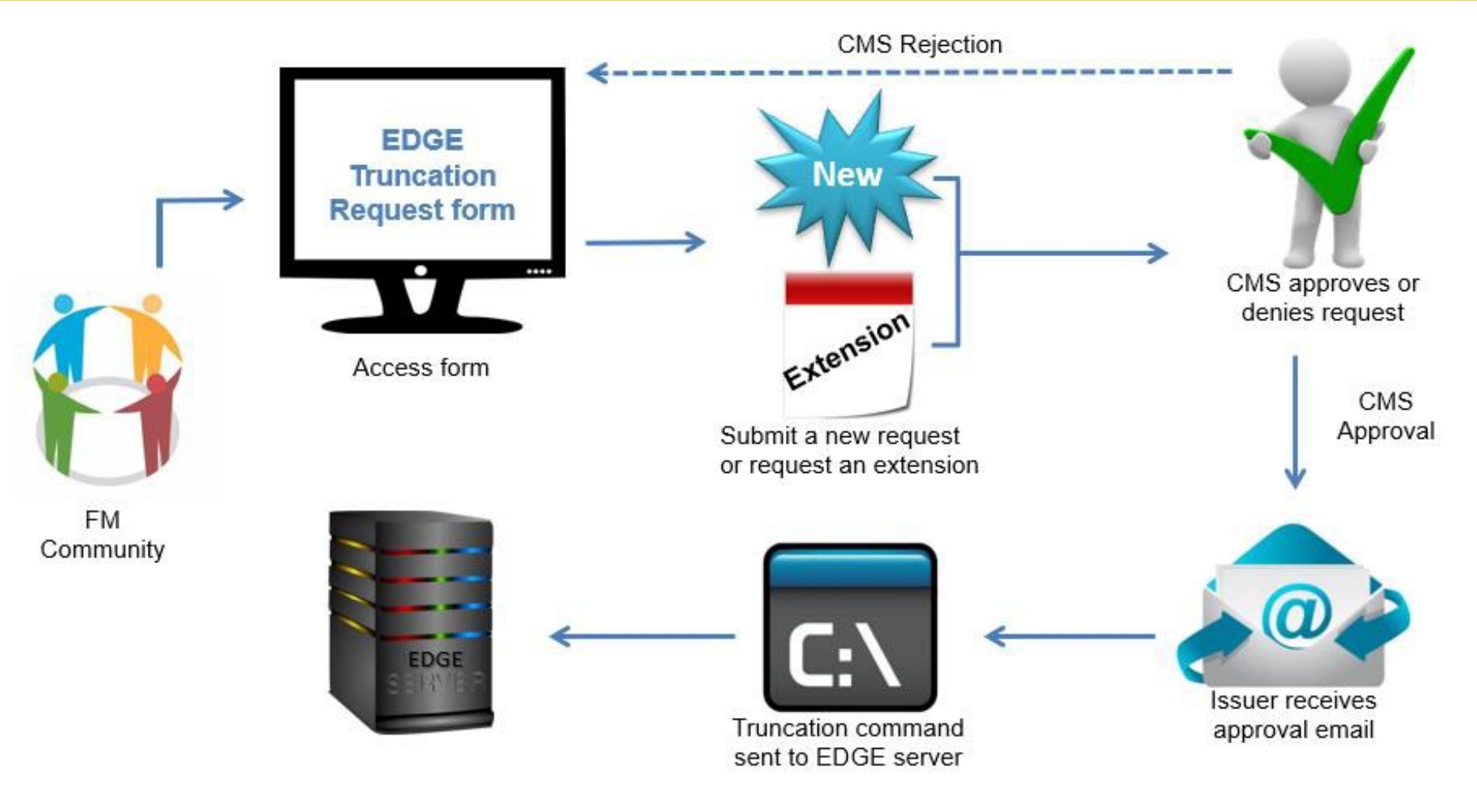

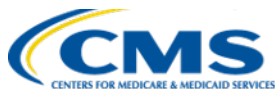

## EDGE Server Truncation: Accessing EDGE Activities Tab

• Log into the Financial Management (FM) Community and select the *EDGE Activities* tab to navigate to the EDGE Server Truncation Web Form.

| <b>∩</b> | MAINT | ENANCE                                             | INQUIRIES                                                    | BASELINE                                                       | QUANTITY & QUALITY                                                                          | EDGE STATUS                                                  | EDGE ACTIVITIES                                                             | DISCREPANCY & RECONSIDERATION                                                                                   | LIBRARY |
|----------|-------|----------------------------------------------------|--------------------------------------------------------------|----------------------------------------------------------------|---------------------------------------------------------------------------------------------|--------------------------------------------------------------|-----------------------------------------------------------------------------|----------------------------------------------------------------------------------------------------|---------|
|          |       | EDGE                                               | Activit                                                      | ies                                                            |                                                                                             |                                                              |                                                                             |                                                                                                    |         |
|          |       | Pre-Ar                                             | chive                                                        |                                                                |                                                                                             |                                                              |                                                                             |                                                                                                    |         |
|          |       | The web for                                        | m for the pre-a                                              | archive process                                                | is available for you to comp                                                                | lete and submit fro                                          | m July 6, 2020 through                                                      | July 17, 2020.                                                                                                  |         |
|          |       | Select the P                                       | <b>re-Archive</b> but                                        | ton to proceed                                                 | to the Pre-Archive Confirm                                                                  | ation Web Form.                                              |                                                                             |                                                                                                    |         |
|          |       |                                                    |                                                              |                                                                |                                                                                             | Pre-Archive                                                  |                                                                             |                                                                                                    |         |
|          |       | Archiv                                             | е                                                            |                                                                |                                                                                             |                                                              |                                                                             |                                                                                                    |         |
|          |       | The web for                                        | m for the archi                                              | ve process is av                                               | vailable for you to complete                                                                | and to submit from                                           | August 3, 2020 throug                                                       | zh August 14, 2020.                                                                                             |         |
|          |       | Select the A                                       | rchive button                                                | to proceed to th                                               | ne Archive Confirmation We                                                                  | eb Form.                                                     |                                                                             |                                                                                                    |         |
|          |       |                                                    |                                                              |                                                                |                                                                                             | Archive                                                      |                                                                             |                                                                                                    |         |
|          |       | EDGE                                               | Server Tr                                                    | runcatior                                                      | n Request                                                                                   |                                                              |                                                                             |                                                                                                    |         |
|          |       | Select the <b>T</b><br>request an e<br>each benefi | <b>runcation Requ</b><br>extension of a p<br>t year. Once CN | <b>uest</b> button to a<br>previously appro<br>4S approves the | access the EDGE Server Tru<br>oved truncation request. Iss<br>e request, the Test and Valid | ncation Request Fo<br>uers must submit a<br>ation commands w | rm in order to request<br>new Truncation Reque<br>ill be valid for the rema | a new EDGE Server truncation or to<br>est for the Test and Validation zones for<br>inder of the benefit period. |         |
|          |       | Select the <b>T</b>                                | runcation Hist                                               | <b>ory</b> button to v                                         | iew the history of truncation                                                               | n requests associate                                         | ed with your company f                                                      | for the current benefit year.                                                                                   |         |
|          |       |                                                    |                                                              |                                                                | Truncation Requ                                                                             | est Trunca                                                   | ation History                                                               |                                                                                                    |         |
|          |       |                                                    |                                                              |                                                                |                                                                                             |                                                              |                                                                             |                                                                                                    |         |

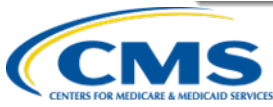

## EDGE Server Truncation: View Truncation Request History

• Select the **Truncation History** button on the *EDGE Activities* tab to navigate to the *Truncation Request History* page.

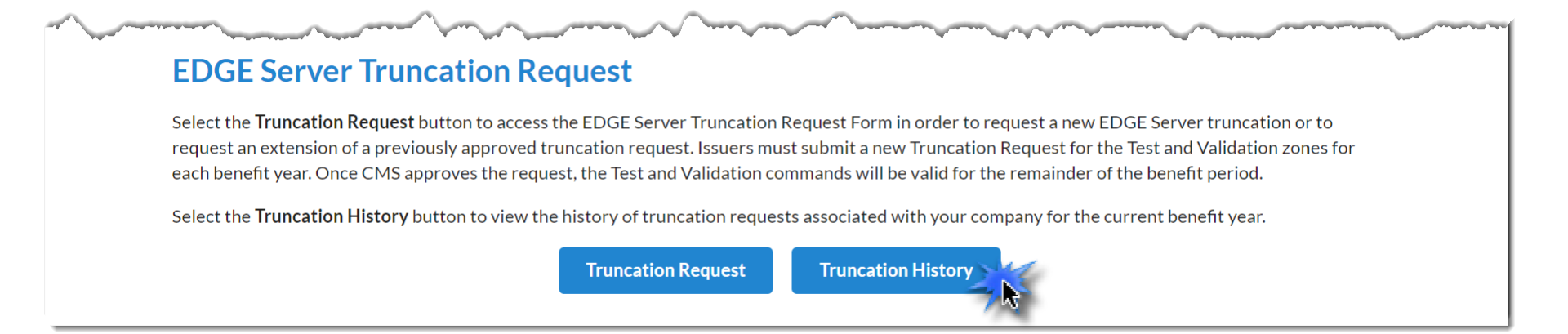

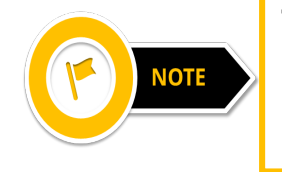

The *EDGE Activities* tab will only display the Truncation History button if your company has submitted a truncation request for the current benefit year.

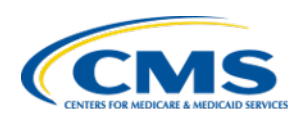

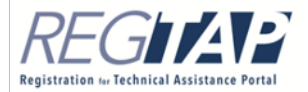

#### EDGE Server Truncation: View Truncation Request History (continued)

• In the Truncation Request History table, select the **View** link in the Action column to see all details related to the truncation request. The system navigates to the *View EDGE Server Truncation Details* page.

#### **Truncation Request History**

The table below lists the EDGE Server truncation requests previously submitted on behalf of your organization.

Select the View link in the Action column to see all details related to the truncation request.

Company Name: ABC Company

Benefit Year: 2020

| Action      | Truncation<br>Request ID ♥ | Request<br>Type | Truncation<br>Zone | HIOS<br>IDs     | File Type 🛛 🌲                                     | Truncation<br>Request <del>-</del><br>Date | CMS<br>Approved<br>Start Date | CMS<br>Approved<br>End Date | Status 🖨        |
|-------------|----------------------------|-----------------|--------------------|-----------------|---------------------------------------------------|--------------------------------------------|-------------------------------|-----------------------------|-----------------|
| <u>View</u> | AEZAW5                     | New             | Production         | 11011           | Complete Truncation                               | 08/21/20                                   |                               |                             | Under<br>Review |
| <u>View</u> | 4ILNXU                     | New             | Production         | 11011,<br>11012 | Complete Truncation                               | 08/19/20                                   | 08/20/20                      | 08/27/20                    | Accepted        |
| <u>View</u> | I2NE1Z                     | New             | Production         | 11011,<br>11012 | Medical Claims (includes<br>Supplemental Records) | 08/18/20                                   | 08/20/20                      | 08/27/20                    | Accepted        |
| <u>View</u> | LIRIQS                     | New             | Production         | 11011,<br>11012 | Pharmacy Claims                                   | 08/18/20                                   | 08/20/20                      | 08/27/20                    | Accepted        |

#### **Form Navigation**

Instructions: To close the form, select the Exit button.

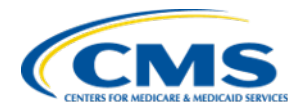

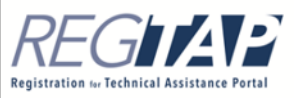

#### EDGE Server Truncation: View Truncation Request History (continued)

- Review the truncation request details.
- Select the **Back** button to return to the *Truncation Request* History page.

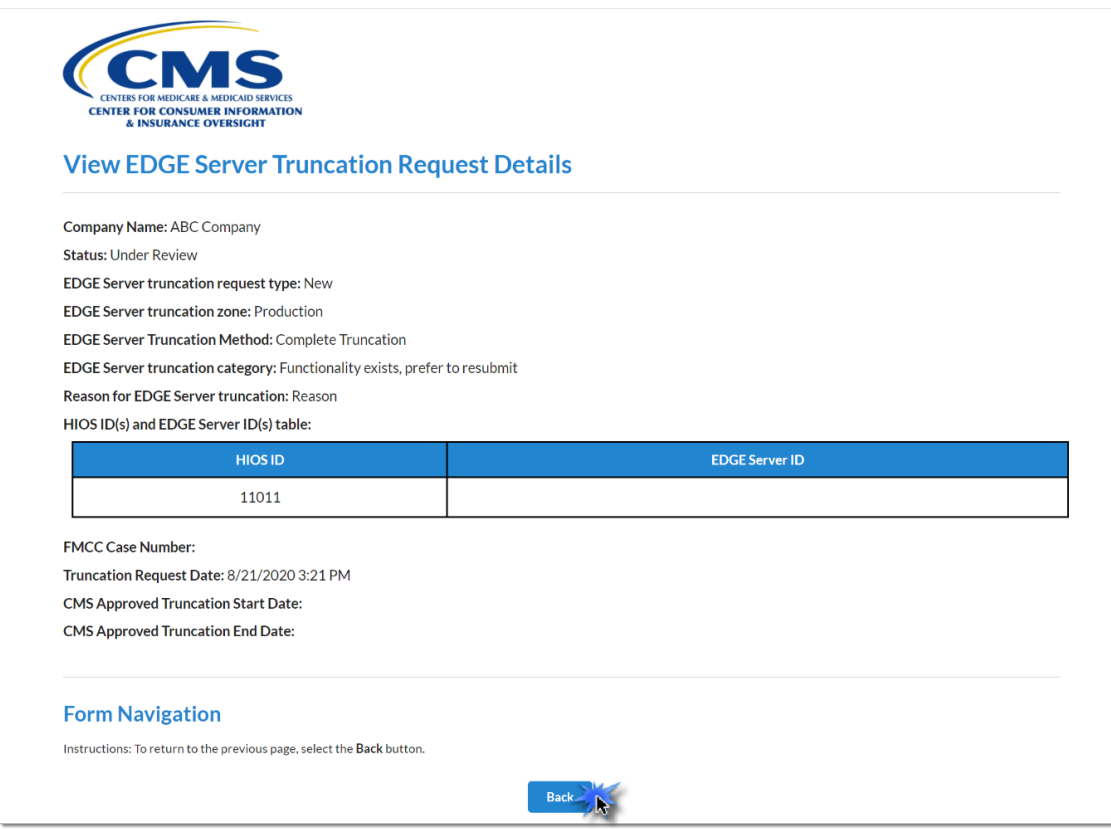

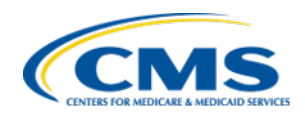

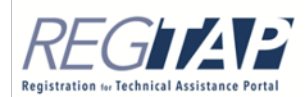

#### EDGE Server Truncation: View Truncation Request History (continued)

• On the *Truncation Request History* page, select the **Exit** button to return to the *EDGE Activities* tab.

#### **Truncation Request History**

The table below lists the EDGE Server truncation requests previously submitted on behalf of your organization.

Select the View link in the Action column to see all details related to the truncation request.

Company Name: ABC Company

Benefit Year: 2020

| Action      | Truncation<br>Request ID | Request<br>Type | Truncation<br>Zone ♦ | HIOS<br>IDs     | File Type 🛛 🍦                                     | Truncation<br>Request <del>-</del><br>Date | CMS<br>Approved<br>Start Date | CMS<br>Approved<br>End Date | Status 🔶        |
|-------------|--------------------------|-----------------|----------------------|-----------------|---------------------------------------------------|--------------------------------------------|-------------------------------|-----------------------------|-----------------|
| <u>View</u> | AEZAW5                   | New             | Production           | 11011           | Complete Truncation                               | 08/21/20                                   |                               |                             | Under<br>Review |
| <u>View</u> | 4ILNXU                   | New             | Production           | 11011,<br>11012 | Complete Truncation                               | 08/19/20                                   | 08/20/20                      | 08/27/20                    | Accepted        |
| <u>View</u> | I2NE1Z                   | New             | Production           | 11011,<br>11012 | Medical Claims (includes<br>Supplemental Records) | 08/18/20                                   | 08/20/20                      | 08/27/20                    | Accepted        |
| View        | LIRIQS                   | New             | Production           | 11011,<br>11012 | Pharmacy Claims                                   | 08/18/20                                   | 08/20/20                      | 08/27/20                    | Accepted        |

#### Form Navigation

Instructions: To close the form, select the Exit button.

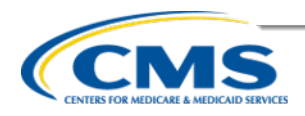

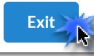

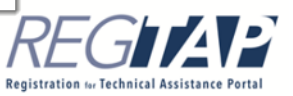

### EDGE Server Truncation: Access Truncation Request Web Form

 To access the EDGE Server Truncation Web Form, select the Truncation Request button. The system navigates to the Welcome page.

#### **EDGE Server Truncation Request**

Select the **Truncation Request** button to access the EDGE Server Truncation Request Form in order to request a new EDGE Server truncation or to request an extension of a previously approved truncation request. Issuers must submit a new Truncation Request for the Test and Validation zones for each benefit year. Once CMS approves the request, the Test and Validation commands will be valid for the remainder of the benefit period.

Select the Truncation History button to view the history of truncation requests associated with your company for the current benefit year.

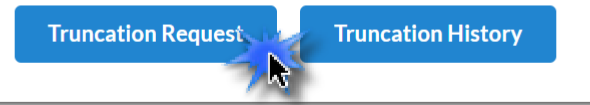

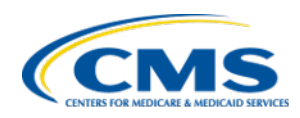

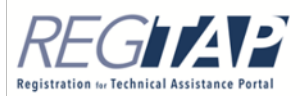

### **EDGE Server Truncation:** Welcome Page

- Review the instructions for submitting an EDGE server truncation request, paying close attention to the validation and test zones.
- Select the **Continue** button to navigate to the Contact Information page.

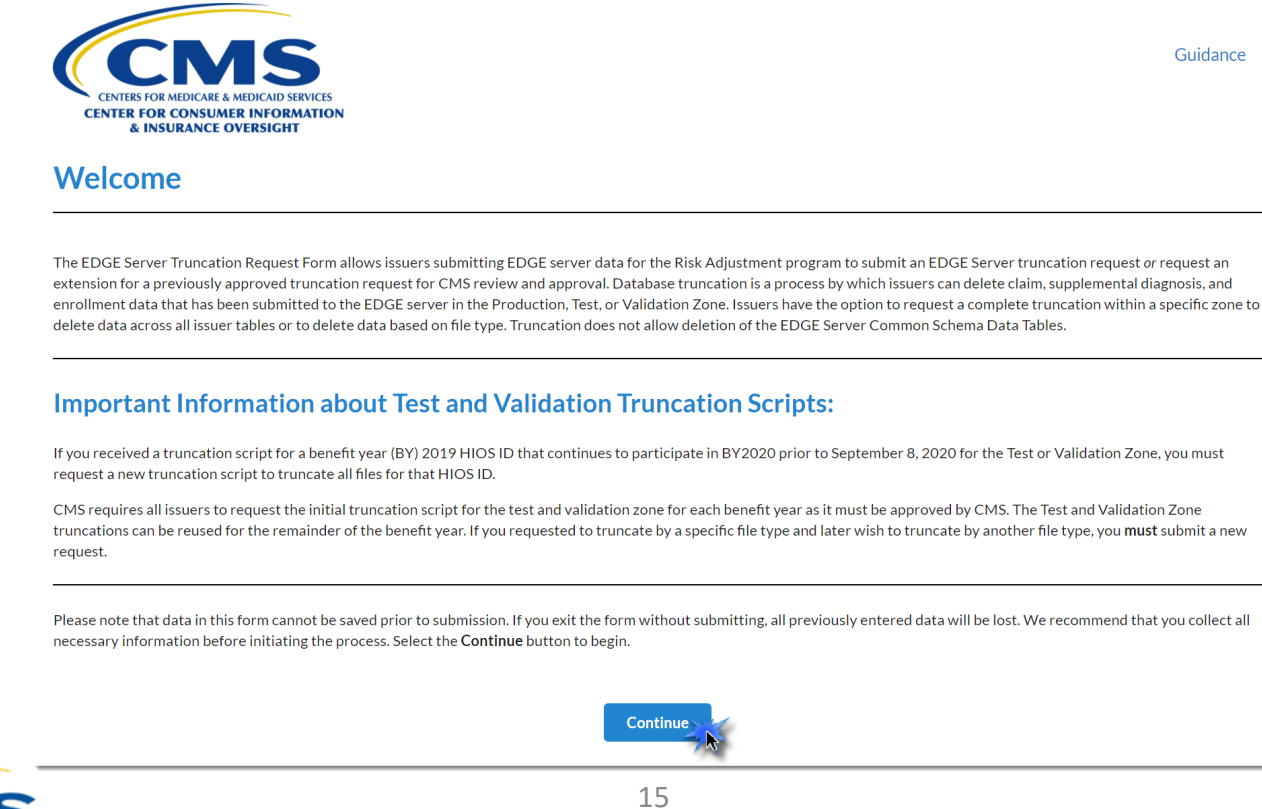

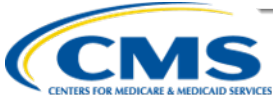

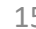

Registration for Technical Assistance

### EDGE Server Truncation: Contact Information Page

#### • Enter contact information.

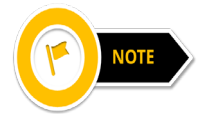

If the contact information entered in this form matches the FM Community contact, the contact information entered on this form will not automatically update the contact information existing within the FM Community.

#### **Contact Information**

#### Instructions

Enter the Truncation Request Contact Information.

Note: If the contact information entered in this form matches the FM Community contact, the contact information entered on this form will not automatically update the contact information existing within the FM Community.

The red asterisk (\*) indicates required fields.

#### **Truncation Request Contact Information**

| First Name*             | Last Name*      |
|-------------------------|-----------------|
| Reggie                  | NoName          |
| Email Address*          | Job Title*      |
| Reggie.NoName@email.com | CEO             |
| Phone Number*           | Phone Extension |
| (123) 456-7890          |                 |
|                         |                 |

Continue

#### **Form Navigation**

Instructions: To return to the previous page, select the Back button. Select the Continue button to advance to the next page of the form.

Back

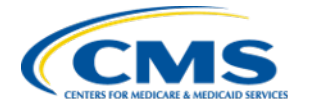

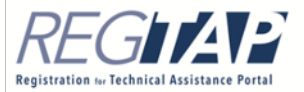

### EDGE Server Truncation: Request Type Page

- Select New or Extension to indicate the EDGE Server Truncation type.
- Select the zone to be truncated.

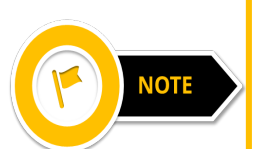

The Test and Validation zone options will be disabled if you choose an extension request, as extensions are not applicable for the Test or Validation zone.

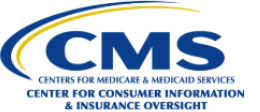

#### Guidance

#### **EDGE Server Truncation Request Type**

#### Instructions

Select New to request a new EDGE Server truncation request. Select Extension to request additional time for a previously approved Production Zone truncation request not executed within the approved time period.

Note: Once approved by CMS for the current data submission benefit year, Test and Validation Zone truncation scripts can be re-used throughout the benefit year therefore do not require extensions.

If you have previously submitted a truncation request for the Test or Validation Zone and the provided script is not working, submit a New request.

The red asterisk (\*) indicates required fields.

#### EDGE Server truncation request type:

- O New O Extension
- Extension

#### Select the EDGE Server truncation zone 🚺 :\*

- O Production
- O Validation O Test

\_\_\_\_\_

#### **Form Navigation**

Instructions: To return to the previous page, select the Back button. To close the form, select the Exit button. All information entered up to this point will be lost. Select the Continue button to advance to the next page of the form.

Continue

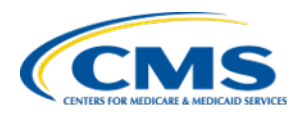

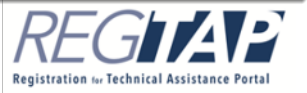

Back

## EDGE Server Truncation: New Request Page

- Select the truncation method: complete truncation (truncation of all file types) or truncation by file type.
- If you select the truncation by file type option:
  - You must select the file type(s) for the EDGE server truncation.
  - You may select no more than two of the following file types: Enrollment, Medical Claims (includes supplemental records), or Pharmacy Claims.
  - If you are approved to truncate by a specific file type and later wish to truncate by another file type, you must submit a new request.

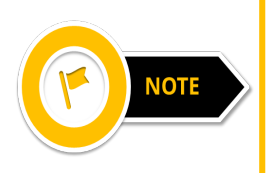

If the truncation request is by multiple file types, it is possible for CMS to accept the truncation request for one file type but not for the other file type. You will receive a separate email response from CMS for each file type you request.

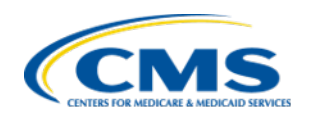

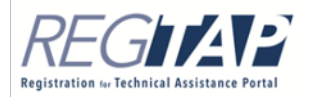

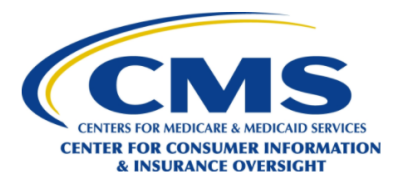

Guidance

#### **New EDGE Server Production Zone Truncation Request**

The red asterisk (\*) indicates required fields.

Company Name: ABC Company

EDGE Server Truncation Zone: Production

#### Instructions

Select the appropriate truncation method to either request a complete truncation (truncation of all file types) or truncation by file type (e.g. enrollment claims, medical claims and supplemental records, or pharmacy claims). If you intend to truncate all file types, select complete truncation. If you select truncation by file type, you must also select the file types for the EDGE Server truncation request.

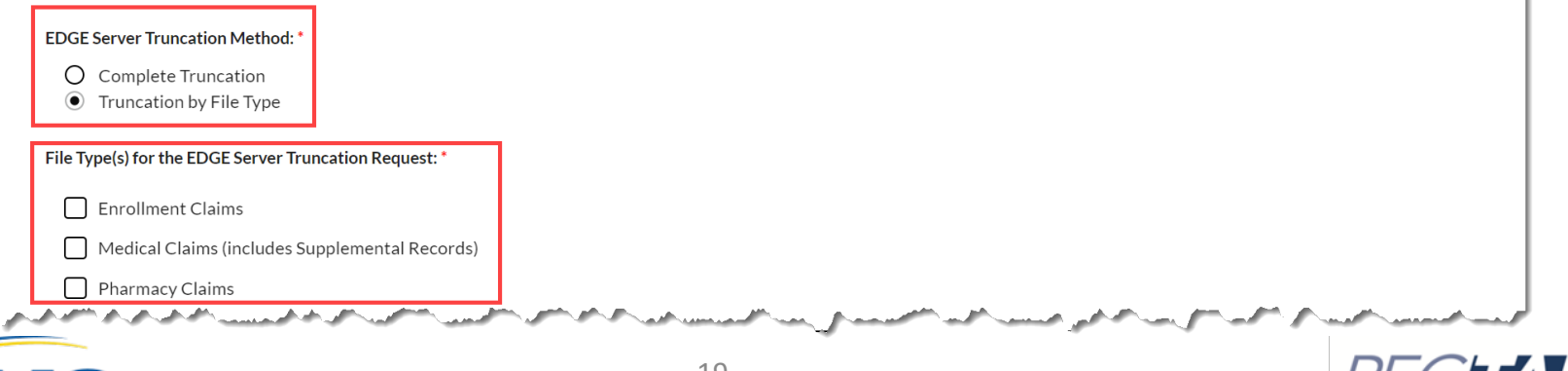

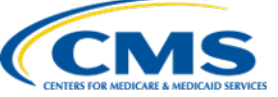

- Select the appropriate EDGE Server Truncation category.
  - Functionality exists, prefer to resubmit
  - Functionality does not exist, must resubmit
  - Issuer/TPA implementing new logic
  - Other
- Enter the reason for EDGE server truncation.
- Enter the date you plan to do the truncation.
- Enter the date you plan to re-load your data.

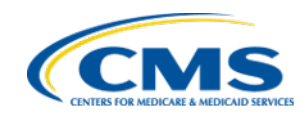

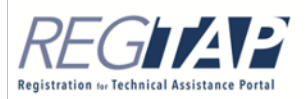

| nstructions                                                                                                    | and the suite frank for                                                                                                  |                                  |                         |                        |                         |                       |
|----------------------------------------------------------------------------------------------------|----------------------------------------------------------------------------------------------------|----------------------------------|-------------------------|------------------------|-------------------------|-----------------------|
| elect the appropriate EDGE Ser                                                                                                    | er truncation request category from                                                                                      | the options listed.              |                         |                        |                         |                       |
| EDGE Server truncation request                                                                                                    | ategory:*                                                                                                    |                                  |                         |                        |                         |                       |
| O Functionality exists, pre                                                                                                    | <b>er to resubmit</b> - Issuer/TPA has impl <sup>,</sup>                                                                 | emented the necessary l          | ogic to correct the iss | ue by ingesting new fi | es but prefers to clear | out the data table    |
| O Functionality does not e                                                                                                    | ist, must resubmit - Issuer/TPA has                                                                                      | not implemented the neo          | essary logic to correc  | t the records by       |                         |                       |
| O Issuer/TPA implementin<br>O Other                                                                                                    | nust clear the table for resubmission<br>; <b>new logic</b> - The Issuer/TPA has upd                                     | ated programming logic           | which requires a full r | eload of data.         |                         |                       |
|                                                                                                    |                                                                                                    |                                  |                         |                        |                         |                       |
| structions                                                                                                    |                                                                                                    |                                  |                         |                        |                         |                       |
| nctionality does not exist mu                                                                                                    | resubmit, provide a brief explanation                                                                                    | on as to when you plan to        | implement a solution    | that brings you into a | ompliance. Enter the c  | lates you plan to per |
| nctionality does not exist, mu<br>truncation and you plan to re<br>eason for EDGE Server truncati                                                                                                    | resubmit, provide a brief explanatic<br>oad your data in the appropriate fiel<br>n request:*                             | on as to when you plan to<br>ds. | implement a solution    | that brings you into o | compliance. Enter the c | dates you plan to per |
| nctionality does not exist, mu<br>e truncation and you plan to re<br>eason for EDGE Server truncati                                                                                                    | t resubmit, provide a brief explanatic<br>oad your data in the appropriate fiel<br>n request:*                           | on as to when you plan to<br>ds. | implement a solution    | that brings you into o | ompliance. Enter the c  | lates you plan to per |
| nctionality does not exist, mu<br>e truncation and you plan to re<br>leason for EDGE Server truncati                                                                                                   | t <b>resubmit</b> , provide a brief explanatic<br>oad your data in the appropriate fiel<br>n request:*                   | on as to when you plan to        | implement a solution    | that brings you into a | ompliance. Enter the c  | lates you plan to per |
| nctionality does not exist, mu<br>e truncation and you plan to re<br>Reason for EDGE Server truncati                                                                                                   | t <b>resubmit</b> , provide a brief explanatic<br>oad your data in the appropriate fiel<br>n request:*                   | on as to when you plan to        | implement a solution    | that brings you into o | ompliance. Enter the c  | lates you plan to per |
| nctionality does not exist, mu<br>e truncation and you plan to re<br>eason for EDGE Server truncati<br>imit 1,500 characters                                                                           | t resubmit, provide a brief explanatic<br>oad your data in the appropriate fiel<br>n request:*                           | on as to when you plan to        | implement a solution    | that brings you into a | ompliance. Enter the c  | lates you plan to per |
| nctionality does not exist, mu<br>e truncation and you plan to re<br>Reason for EDGE Server truncati<br>imit 1,500 characters<br>Vhen do you plan to do the trunc                                      | t resubmit, provide a brief explanatic<br>oad your data in the appropriate fiel<br>n request:*                           | on as to when you plan to        | implement a solution    | that brings you into o | ompliance. Enter the c  | lates you plan to per |
| nctionality does not exist, mu<br>e truncation and you plan to re<br>leason for EDGE Server truncati<br>imit 1,500 characters<br>Vhen do you plan to do the trunc                                      | t resubmit, provide a brief explanatic<br>oad your data in the appropriate fiel<br>n request:*                           | on as to when you plan to        | implement a solution    | that brings you into a | ompliance. Enter the c  | lates you plan to per |
| Inctionality does not exist, mu<br>e truncation and you plan to re<br>Reason for EDGE Server truncati<br>Limit 1,500 characters<br>When do you plan to do the trunc<br>When do you plan to re-load you | t resubmit, provide a brief explanatic<br>oad your data in the appropriate fiel<br>n request:*                           | on as to when you plan to        | implement a solution    | that brings you into o | ompliance. Enter the c  | lates you plan to per |
| Inctionality does not exist, mu<br>e truncation and you plan to re<br>Reason for EDGE Server truncati<br>.imit 1,500 characters<br>When do you plan to do the trunc<br>Mhen do you plan to re-load you | t resubmit, provide a brief explanatic<br>oad your data in the appropriate fiel<br>n request:*<br>ntion?* ①              | on as to when you plan to        | implement a solution    | that brings you into a | ompliance. Enter the c  | lates you plan to per |
| Inctionality does not exist, mu<br>e truncation and you plan to re<br>Reason for EDGE Server truncati<br>.imit 1,500 characters<br>Mhen do you plan to do the trunc<br>Mhen do you plan to re-load you | t resubmit, provide a brief explanatic<br>oad your data in the appropriate fiel<br>n request:*<br>ntion?* 1<br>data? * 1 | on as to when you plan to<br>ds. | implement a solution    | that brings you into a | ompliance. Enter the o  | lates you plan to per |

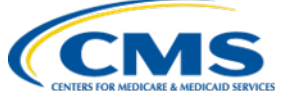

- Select 'Yes' or 'No' from the dropdown menus in response to the following questions:
  - Are your new files ready for submission?
  - Have you run your data through the test zone?
    - If you select 'Yes', you will be prompted to enter the test results.
- Select the Health Insurance Oversight System (HIOS) ID(s) for which you are requesting truncation.
- Provide the associated Financial Management Coordination Center (FMCC) number, if available.
- Select the **Continue** button to navigate to the Summary page.

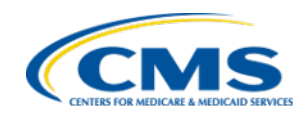

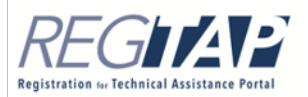

| Are your new files ready for submission?*                                                                                                    |                                                                                                    |                                                                                                    |                            |                         |                    |
|----------------------------------------------------------------------------------------------------|----------------------------------------------------------------------------------------------------|----------------------------------------------------------------------------------------------------|----------------------------|-------------------------|--------------------|
| None                                                                                                    |                                                                                                    |                                                                                                    |                            |                         |                    |
| Have you run your data through the test zone?                                                                                                    | *                                                                                                    |                                                                                                    |                            |                         |                    |
| None                                                                                                    |                                                                                                    |                                                                                                    |                            |                         |                    |
| Have you performed a back-up of your data or                                                                                                    | an external location/site?*                                                                          |                                                                                                    |                            |                         |                    |
| None                                                                                                    |                                                                                                    |                                                                                                    |                            |                         |                    |
| Instructions<br>ielect HIOS ID(s) by using the arrows above to<br>rrows above the Selected HIOS ID(s) list.<br>You may filter the list of HIOS IDs by entering<br>HIOS ID(s):*                                                                                  | he <b>Available HIOS ID(s)</b> list to move<br>the HIOS ID or issuer legal busines                   | the applicable HIOS ID(s) to t<br>s name in the <b>Filter</b> field.                                           | ne Selected HIOS ID(s) lis | t. Remove selected HIOS | i ID(s) by using t |
| instructions<br>ielect HIOS ID(s) by using the arrows above to<br>rrows above the Selected HIOS ID(s) list.<br>You may filter the list of HIOS IDs by entering<br>HIOS ID(s):*<br>Available HIOS ID(s)<br>Showing all 2                                         | ne <b>Available HIOS ID(s)</b> list to move<br>the HIOS ID or issuer legal busines<br>Seler<br>Empty | e the applicable HIOS ID(s) to t<br>s name in the <b>Filter</b> field.<br>cted HIOS ID(s)<br>v <sup>list</sup> | ne Selected HIOS ID(s) lis | t. Remove selected HIOS | ; ID(s) by using t |
| instructions<br>ielect HIOS ID(s) by using the arrows above to<br>irrows above the Selected HIOS ID(s) list.<br>You may filter the list of HIOS IDs by entering<br>HIOS ID(s):*<br>Available HIOS ID(s)<br>Showing all 2<br>Filter                              | he <b>Available HIOS ID(s)</b> list to move<br>the HIOS ID or issuer legal busines<br>Selec<br>Empty | e the applicable HIOS ID(s) to t<br>s name in the <b>Filter</b> field.<br>cted HIOS ID(s)<br>rlist             | ne Selected HIOS ID(s) lis | t. Remove selected HIOS | i ID(s) by using t |
| iselect HIOS ID(s) by using the arrows above to<br>irrows above the Selected HIOS ID(s) list.<br>You may filter the list of HIOS IDs by entering<br>HIOS ID(s):*<br>Available HIOS ID(s)<br>Showing all 2<br>Filter<br>11011 - Test 11011<br>11012 - Test 11012 | the Available HIOS ID(s) list to move<br>the HIOS ID or issuer legal busines<br>Selec<br>Empty<br>Fi | e the applicable HIOS ID(s) to t<br>s name in the <b>Filter</b> field.<br>cted HIOS ID(s)<br>vilist<br>ter     | ne Selected HIOS ID(s) lis | t. Remove selected HIOS | ; ID(s) by using : |

Registration (a Technical Assistant

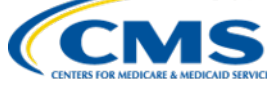

### EDGE Server Truncation: New Test or Validation Zone Request Page

- Select truncation method, either complete truncation or by file type.
  - If necessary, select file type.
- Select the HIOS ID(s) for which you are requesting truncation.
- Provide the associated FMCC number, if available.
- Select the **Continue** button to navigate to the Summary page.

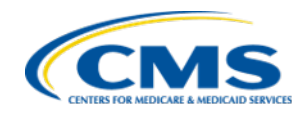

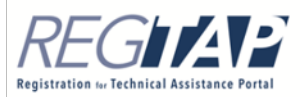

### EDGE Server Truncation: New Test or Validation Zone Request Page (continued)

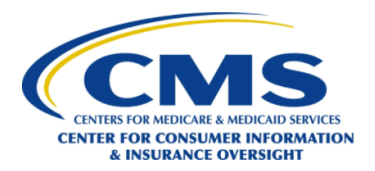

Guidance

#### New EDGE Server Validation Zone Truncation Request

#### Instructions

A new Test or Validation Zone Truncation request does not require a truncation date to be entered. Issuers must request the initial script for each benefit year. The truncation start day will default to the next full business day after the request is submitted. CMS must approve the request and the issuer can re-use the script.

The red asterisk (\*) indicates required fields.

Company Name: ABC Company

EDGE Server truncation zone () : Validation

Truncation Start Date: 8/26/2020

#### Instructions

Select the appropriate truncation method to either request a complete truncation (truncation of all file types) or truncation by file type (e.g. enrollment claims, medical claims and supplemental records, or pharmacy claims). If you intend to truncate all file types, select complete truncation. If you select truncation by file type, you must also select the file types for the EDGE Server truncation request.

Note: Once approved by CMS for the current data submission benefit year, Validation Zone truncation scripts can be re-used throughout the benefit year therefore do not require resubmission.

#### EDGE Server Truncation Method: \*

O Complete TruncationO Truncation by File Type

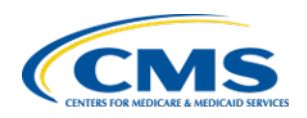

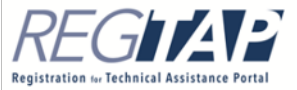

## EDGE Server Truncation: Extension Request Page

- An extension request may only be made for a previously approved production zone truncation request that has not been executed and has not expired.
  - Truncation extension requests are not applicable to the test or validation zones. You may only request a truncation extension request for the production zone.
  - If your previously approved production zone truncation request expired, you must submit a new EDGE server truncation request.
  - If the original truncation request was by file type, then extensions will apply to the file type originally requested.

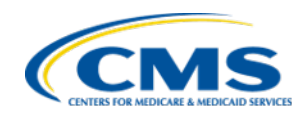

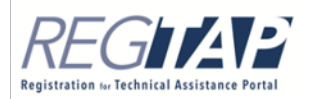

- To submit the EDGE server truncation extension request:
  - Enter the Truncation Request ID.
  - Enter the reason for the EDGE server truncation.
  - Enter the date you plan to do the truncation.
  - Enter the date you plan to re-load your data.
  - Select 'Yes' or 'No' from the dropdown menus in response to the following questions:
    - $\circ\,$  Are your new files ready for submission?
    - $\circ$  Have you run your data through the test zone?
      - If you select '**Yes'**, you will be prompted to enter the test results.
  - Provide the associated FMCC number, if available.
  - Select the **Continue** button to navigate to the Summary page.

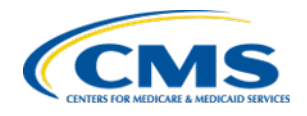

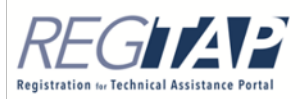

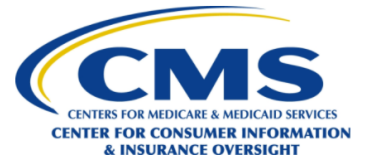

Guidance

#### **EDGE Server Truncation Extension Request**

#### Instructions

An EDGE Server truncation extension request may be made for a previously approved Production Zone truncation request that has not been executed and has not expired.

Note: If your previously approved Production Zone truncation request expired, you must submit a new EDGE Server truncation request by selecting the Back button and completing all required fields.

The red asterisk (\*) indicates required fields.

Company Name: ABC Company

EDGE Server Truncation Zone: Production

#### Instructions

Enter the **Truncation Request ID** you received for your previously approved **Production Zone** truncation request and select the **Verify** button to populate information from the previous request in the form.

Truncation Request ID:\*

Verit

EDGE Server Truncation Method:

EDGE Server Truncation File Type(s):

EDGE Server truncation category:

HIOS ID(s) for which you are requesting an extension for EDGE Server truncation:

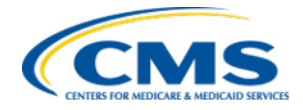

10000

| nstructions                                                                                                    |                                                          |
|----------------------------------------------------------------------------------------------------|----------------------------------------------------------|
| rovide a reason for the truncation extension request in the field provided. Enter the dates you plan to perform the truncation and yo | you plan to re-load your data in the appropriate fields. |
| Reason for EDGE Server truncation extension:*                                                                                         |                                                          |
|                                                                                                    |                                                          |
|                                                                                                    |                                                          |
| Limit 1,500 characters                                                                                                    |                                                          |
| When do you plan to do the truncation?* 🖲                                                                                             |                                                          |
|                                                                                                    |                                                          |
| When do you plan to re-load your data?"                                                                                               |                                                          |
|                                                                                                    |                                                          |
|                                                                                                    |                                                          |
| netructions                                                                                                    |                                                          |
|                                                                                                    |                                                          |
| elect Yes or No from the dropdown menus to in response to the questions below. If you have run your data through the test zone, en    | iter the test results in the held below.                 |
| Are your new files ready for submission? *                                                                                            |                                                          |
| None                                                                                                    | ~                                                        |
| Have you run your data through the test zone?*                                                                                        |                                                          |
| None                                                                                                    | ~                                                        |
| Have you performed a back-up of your data on an external location/site?*                                                              |                                                          |
| None                                                                                                    | Y                                                        |
|                                                                                                    |                                                          |
| nstructions                                                                                                    |                                                          |
| If you have an EMCC case number related to the EDGE Server, enter it here:                                                            |                                                          |
|                                                                                                    |                                                          |
| Limit 100 characters: separate case numbers with a comma                                                                              |                                                          |
|                                                                                                    |                                                          |
|                                                                                                    |                                                          |
|                                                                                                    |                                                          |
|                                                                                                    |                                                          |

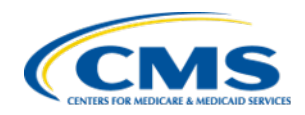

Continue

Back

## EDGE Server Truncation: Summary Page

- Review the EDGE Server Truncation(s) Summary table:
  - Select the 'View', 'Edit', or 'Delete' links as needed.
- Review the Contact Information section.
  - Select the Edit Contact Information button to update the truncation request contact information.
  - If the submitter contact information is incorrect, you must exit the form, select the *Maintenance* tab, and select the **Modify User List** button to update the information.
- Select the **Submit** button to submit your request.

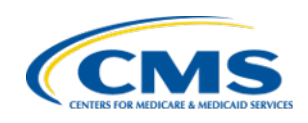

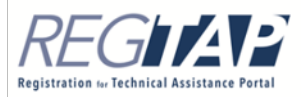

### EDGE Server Truncation: Summary Page (continued)

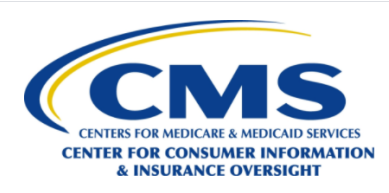

#### **Summary**

Company Name: ABC Company

#### EDGE Server Truncation Request(s) Summary

#### Instructions:

- Select the View link to view the EDGE server truncation request details.
- Select the Edit link to update the EDGE server truncation request details.
- Select the Delete link to delete the EDGE server truncation request.

| Action                                      | Request Type | Truncation Zone | Truncation Method   | Truncation File Type(s) | HIOS ID(s) | EDGE Server ID(s) | Planned Truncation date |
|---------------------------------------------|--------------|-----------------|---------------------|-------------------------|------------|-------------------|-------------------------|
| <u>View</u><br><u>Edit</u><br><u>Delete</u> | New          | Test            | Complete Truncation | N/A                     | 11012      |                   | 8/26/2020               |

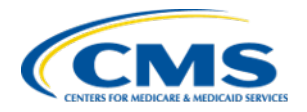

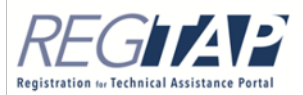

Guidance

### EDGE Server Truncation: Summary Page (continued)

| Lastelland                  |                 |  |
|-----------------------------|-----------------|--|
| kaitiyn                     | beverungen      |  |
| Email Address               | Job Title       |  |
| kaitlyn.beverungen@gdit.com | consultant      |  |
| Phone Number                | Phone Extension |  |
| (898) 090-8900              |                 |  |
| Email Address*              | Job Title*      |  |
| Reggie.NoName@email.com     | CEO             |  |
| Phone Number*               | Phone Extension |  |
| (123) 456-7890              |                 |  |
|                             |                 |  |

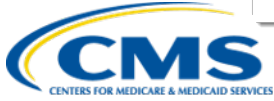

Registration for Technical Assistan

### EDGE Server Truncation: Best Practices

- Truncation is not intended to be a form of data management.
- In order to make changes to claim data loaded to the EDGE server, issuers are encouraged to use the Void and Replace process as outlined in the ESBR.
- For further guidance on best practices, please refer to the December 15, 2015, webinar presentation located in the Registration for Technical Assistance Portal (REGTAP) Library and accessible via the following link: <u>https://www.regtap.info/reg\_librarye.php?i=1265</u>.

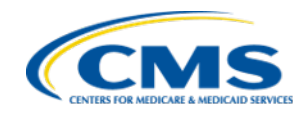

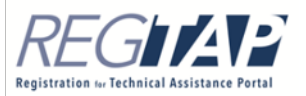

### EDGE Server Truncation: Important Takeaways

- Truncation commands for the test and validation zones do not expire and can be re-used within the benefit year. Issuers must obtain a new truncation command for every production zone truncation.
- Backups must be moved to a secure location off the server in order for the data to be retrievable and accessible in case of a catastrophic system failure.
- Keep baseline and data submission deadlines in mind throughout the year when submitting truncation requests.
  - Issuers must ensure they have adequate time to re-load their data to meet the required deadlines.
- Issuers should have processes in place, which conform to CMS guidance, to correct data submission errors and only submit truncation requests when absolutely necessary.

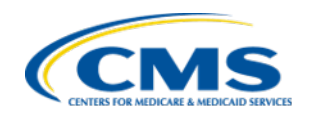

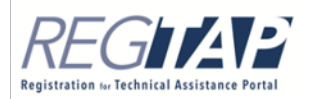

## Questions?

- To submit or withdraw questions by phone:
  - Dial "star(\*), pound (#)" on your phone's keypad to ask a question.
  - Dial "star(\*), pound (#)" on your phone's keypad to withdraw your question.
- Please Note: If you are listening to today's session through your computer speakers and wish to ask a question, please take a moment to dial 1-866-408-4912 and enter your unique six-digit PIN.
  - Then dial "star(\*), pound (#)" on your phone's keypad.

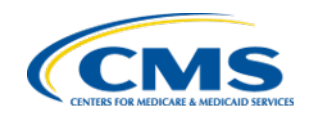

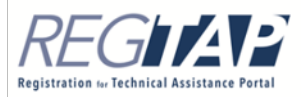

### Upcoming Series X Webinar

| Webinar                                                                                                    | Scheduled Event Date |
|----------------------------------------------------------------------------------------------------|----------------------|
| EDGE Server Business Rules (ESBR)<br>Version 17.0 and EDGE Server<br>Operations and Maintenance Manual<br>(O&MM) Version 11.0 Updates | September 29, 2020   |

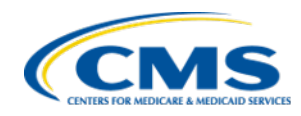

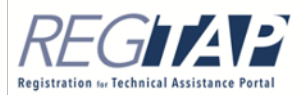

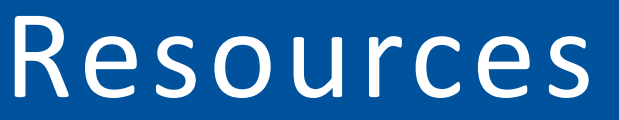

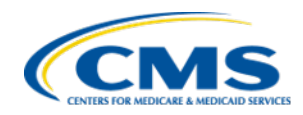

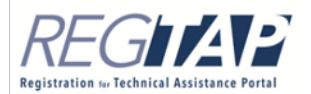

### Resources

| Resource                                                                                                    | Link/Contact Information |
|----------------------------------------------------------------------------------------------------|--------------------------|
| Center for Consumer Information and<br>Insurance Oversight (CCIIO)                                                                                                    | http://cms.gov/cciio/    |
| <ul> <li>Registration for Technical Assistance</li> <li>Portal (REGTAP)</li> <li>Registration</li> <li>Inquiry Tracking and Management<br/>System (ITMS)</li> <li>Resource Library</li> <li>Frequently Asked Questions (FAQs)</li> </ul> | https://www.REGTAP.info/ |

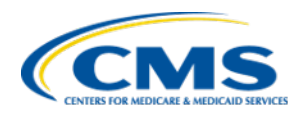

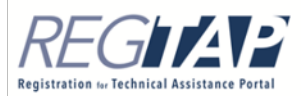

### FAQ Database on REGTAP

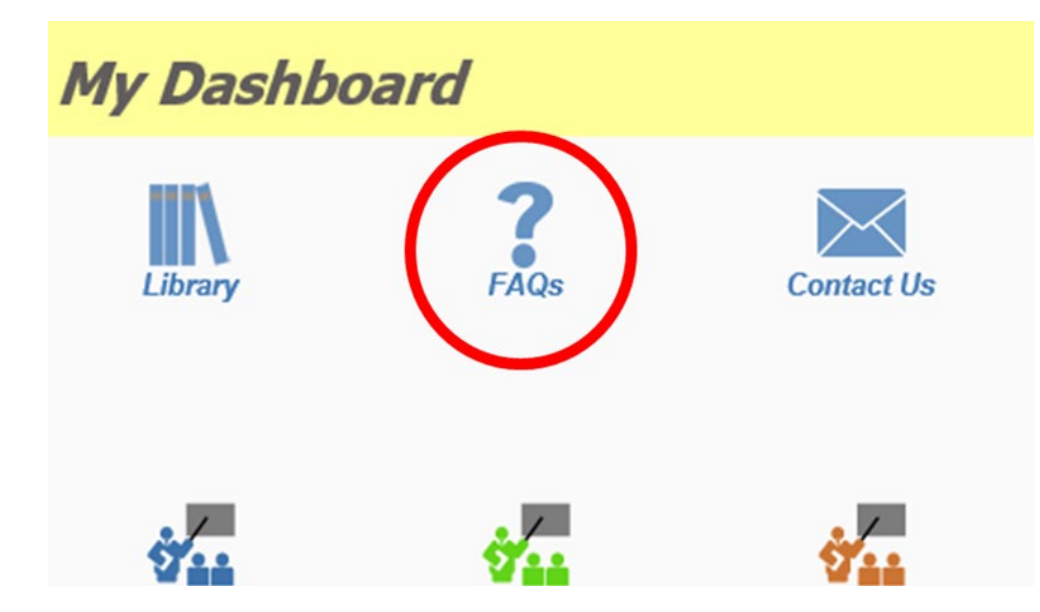

The FAQ Database is available at <u>https://www.regtap.info/</u>.

 The FAQ Database allows users to search FAQs by FAQ ID, Keyword/Phrase, Program Area, Primary and Secondary categories, Benefit Year, and Publish Date.

| FAQ Search                                                                                                    |
|----------------------------------------------------------------------------------------------------|
| FAQ ID Enter single FAQ ID or multiple IDs (1-10 or 15,18,87)                                                                                                    |
| Program Area<br>Select AI<br>ACA Financial Appeals<br>Agent Broker<br>Distributed Data Collection (DDC) for RA Including HCRP/EDGE<br>Server<br>Enhanced Direct Enrollment<br>Enrollment and Eligibility<br>Event Registration and Logistics<br>HHS-Operated Risk Adjustment Data Validation (RADV)<br>High Cost Risk Pool (HCRP)                                                                                                    |
| Primary Category  Secondary Category Benefit Year Select All Publish Date Start Date End Date Start Date Start |
| FAQs to Display:<br>© Current FAQs Only<br>© Retired FAQs Only<br>© All FAQs (Current and Retired)                                                                                                    |
| Search Clear Search                                                                                                    |

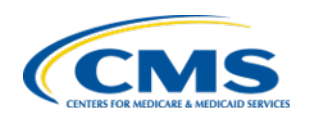

## DDC/EDGE Server Resource Page

- The DDC/EDGE Server Resource Page provides central access to job aids, announcements, documentation, FAQs, deadlines, and other resources.
- To access the DDC/EDGE Server Resource Page, click on the Program Area Pages icon on 'My Dashboard' or access the page at <u>https://www.REGTAP.info/ddc.php</u>.

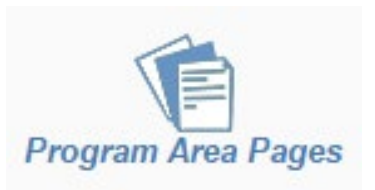

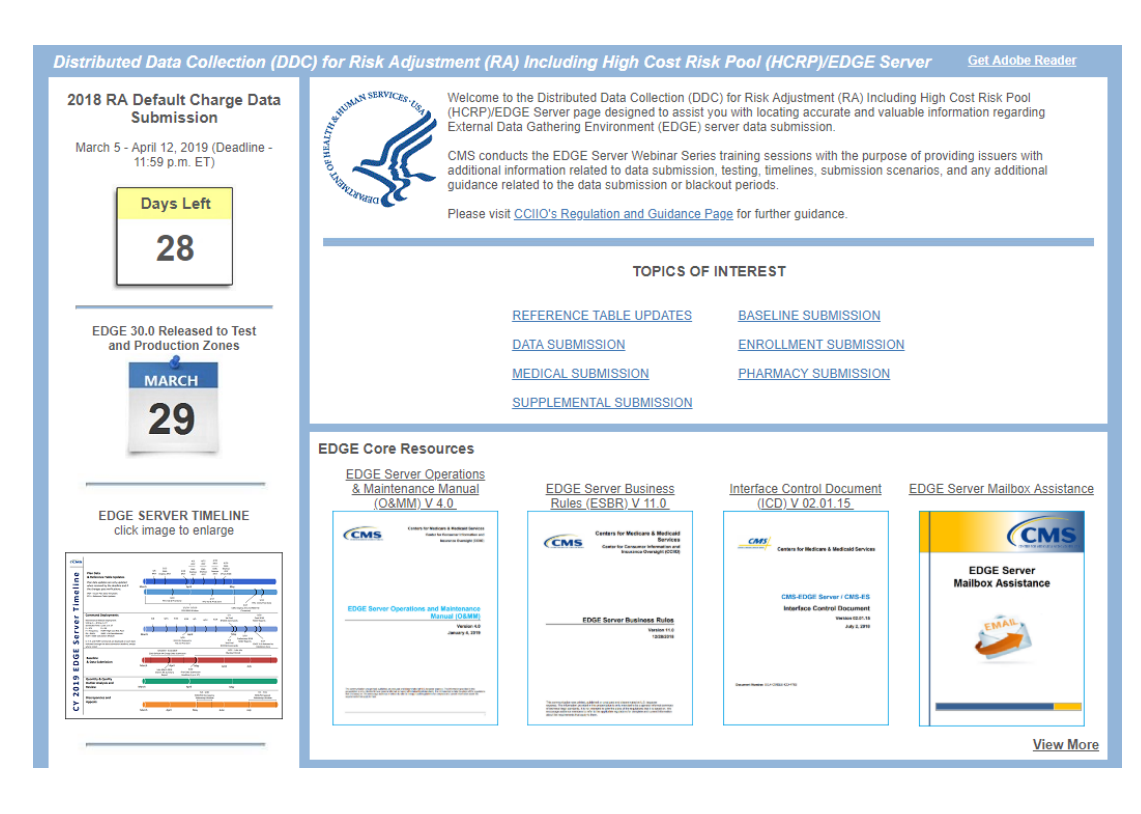

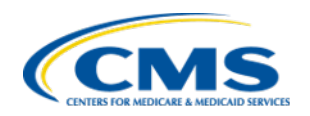

# DDC/EDGE Server Resource Page (continued)

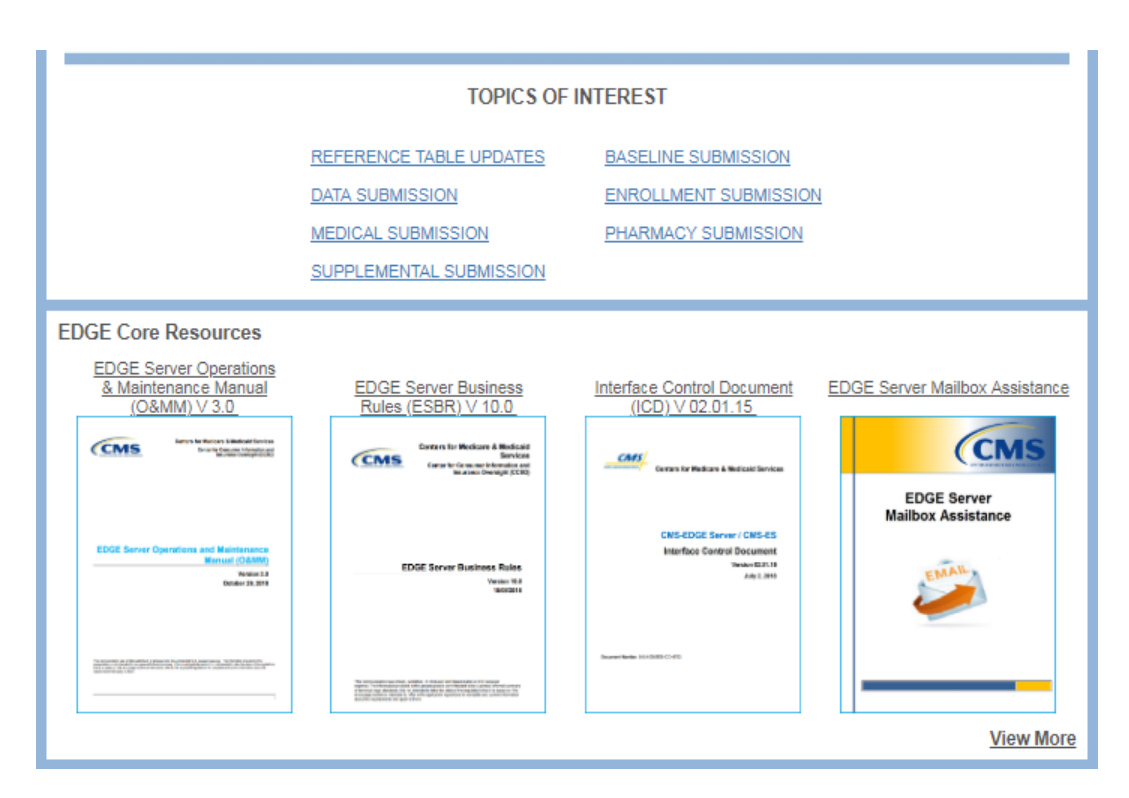

- For quick access to related documentation, users can find resources organized by Topics of Interest, such as 'Medical Submission' or 'Registration'.
- Users can also register for active EDGE Server training series, contact CMS, provide feedback, and more.

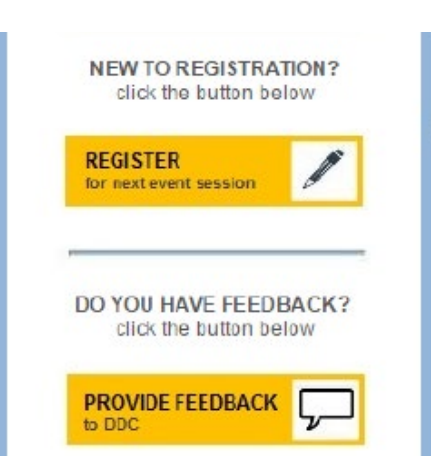

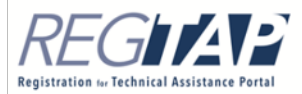

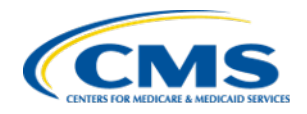

## Closing Remarks

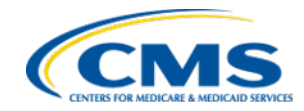

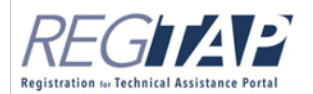

## **Closing Remarks**

- Immediately following this session you will be directed to complete a survey.
  - Please take a moment to submit any ideas, suggestions, or feedback you may have regarding DDC EDGE Server Series X.

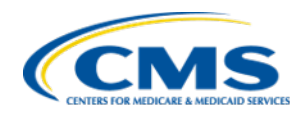

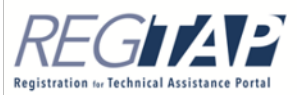